## **Desktop Icons Size**

- 1. Rightclick a blank area of the Desktop. Select Properties
- 2. Select the Appearance tab.
- 3. Select Windows Classic Style in the Windows and Buttons box.
- 4. Click the Advanced Button. Click the down arrow on the Desktop box, select ICON. Increase or decrease the size of your desktop icons by increasing or decreasing the size.(the box to the right of the Desktop box)
- 5. Click APPLY, then OK

Revised 5/30/2009 JMM